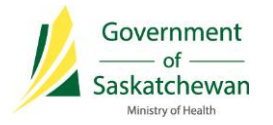

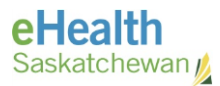

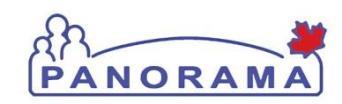

# Panorama Bulletin

# Bulletin #0058: Allow Popups on Browsers

eHealth Saskatchewan

May 31, 2017

Version 1

May 31, 2017

**Information Bulletin 0058** 

# <u>Quick Reference</u>: Allow popups on browsers to enable reports and other features that require pop-ups enabled

lssue(s):

- All Reports don't launch
- Warning button doesn't display warnings when clicked

#### **Resolution**

• Turn off popup blocker

#### User Action

Follow the steps below for the browser used to access Panorama.

## **Internet Explorer**

1. Open Internet Explorer (IE) and click the gear type looking icon located at the top right of the browser and select **Internet options** 

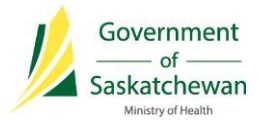

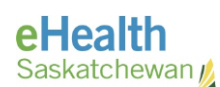

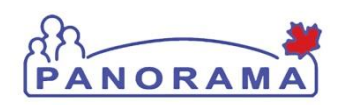

|           |                         | _ 🕆 🖈 | <b>;;;</b> |
|-----------|-------------------------|-------|------------|
|           | Print                   |       | •          |
|           | File                    |       | >          |
|           | Zoom (100%)             |       | •          |
| ack   eH  | Safety                  |       | ×          |
|           | View downloads          | Ctrl+ | J          |
|           | Manage add-ons          |       |            |
|           | F12 developer tools     |       |            |
|           | Go to pinned sites      |       |            |
| System 1  | Internet options        |       |            |
| jency/Sat | About Internet Explorer |       |            |

#### d the Office

2. On the Internet Options box that comes up select the **Privacy** tab and make sure the Turn on Pop-up Blocker is unchecked

| Internet Options                                                                                                    |
|----------------------------------------------------------------------------------------------------|
| General Security Privacy Content Connections Programs Advanced                                                                                                    |
| Settings                                                                                                    |
| Select a setting for the Internet zone.                                                                                                    |
| Medium                                                                                                    |
| Blocks third-party cookies that do not have a compact<br>privacy policy Blocks third-party cookies that save information that can<br>be used to contact you without your explicit consent<br>- Restricts first-party cookies that save information that |
|                                                                                                    |
| Sites Import Advanced Default                                                                                                    |
| Location                                                                                                    |
| Never allow websites to request your Clear Sites                                                                                                    |
| Pop-up Blocker                                                                                                    |
| Turn on Pop-up Blocker Settings                                                                                                    |
| InPrivate                                                                                                    |
| Disable toolbars and extensions when InPrivate Browsing starts                                                                                                    |
|                                                                                                    |
|                                                                                                    |
| OK Cancel Apply                                                                                                    |

- 3. Click the Ok button to exit the Internet Options screen
- 4. Pop-ups will now be enabled

# Chrome

1. Open Chrome and click the 3 dots in the top right of the screen and select **Settings** 

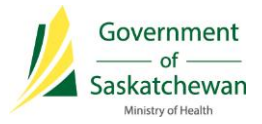

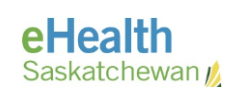

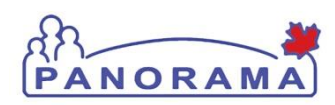

| R1QB New tab Ctrl+T<br>New window Ctrl+N<br>New incognito window Ctrl+Shift+N<br>History<br>Downloads Ctrl+J |    |
|----------------------------------------------------------------------------------------------------|----|
| R1QB New tab Ctrl+T<br>New window Ctrl+N<br>New incognito window Ctrl+Shift+N<br>History<br>Downloads Ctrl+J |    |
| New window Ctrl+N<br>New incognito window Ctrl+Shift+N<br>History Downloads Ctrl+J                           |    |
| New incognito window Ctrl+Shift+N<br>History Downloads Ctrl+J                                                |    |
| History Downloads Ctrl+J                                                                                     | ·  |
| Downloads Ctrl+J                                                                                             |    |
|                                                                                                    |    |
| Bookmarks                                                                                                    | ٠l |
| Zoom - 100% + []                                                                                             |    |
| Print Ctrl+P                                                                                                 |    |
| Cast                                                                                                    |    |
| Find Ctrl+F                                                                                                  |    |
| More tools                                                                                                   | ٠l |
| Edit Cut Copy Paste                                                                                          |    |
| Settings                                                                                                    |    |
| Help                                                                                                    |    |
| Exit Ctrl+Shift+Q                                                                                            |    |

- 2. On the screen that opens click on Show Advanced Settings
- 3. At the bottom, Click Content Setting
- 4. Under **Pop-ups** select **Allow all sites to show pop-ups**

Pop-ups

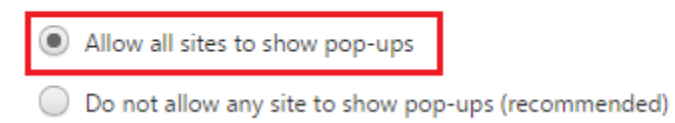

- 5. Click the Done button
- 6. Pop-ups will now be enabled

## Firefox

1. Click on the icon with 3 lines at the top right and select **Options** 

----

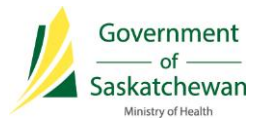

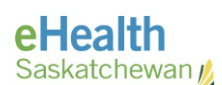

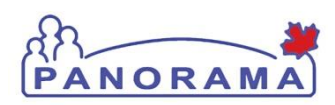

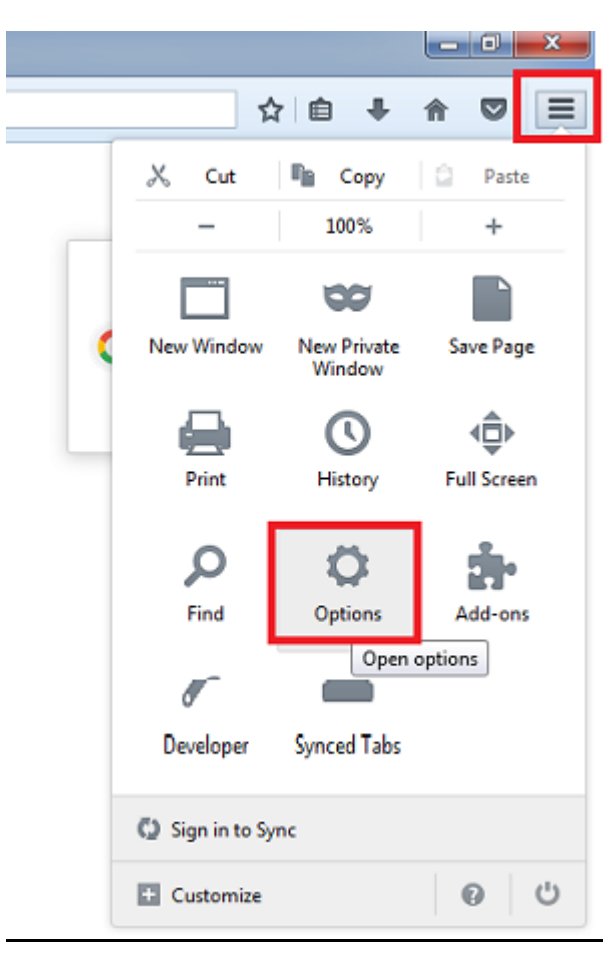

2. Click the Content icon located at the top of the window and uncheck **Block pop-up windows** 

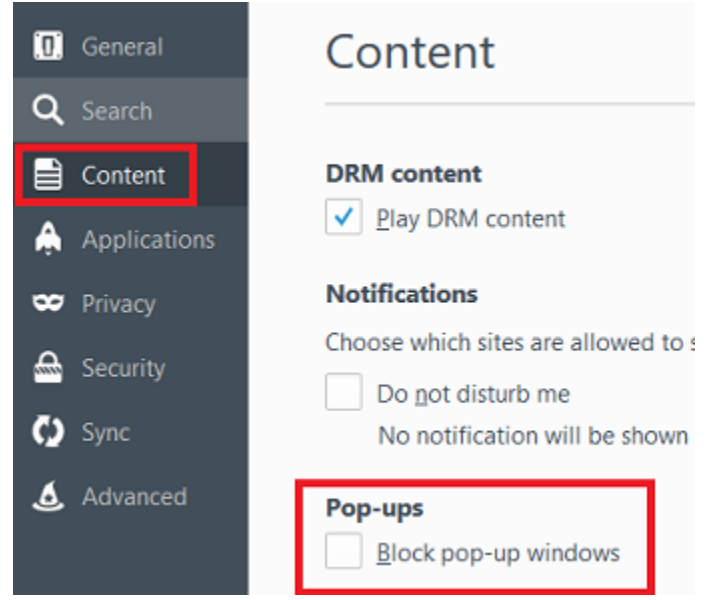

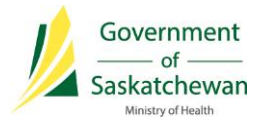

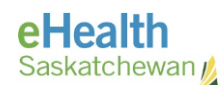

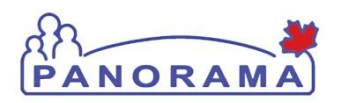

- 3. Close the **Options** screen
- 4. Pop-ups will now be enabled

#### <u>Contact</u>

If you have any questions or concerns please contact the eHealth Service Desk servicedesk@eHealthsask.ca